## How to Log onto Google Account from Home

1. Go to www.google.com

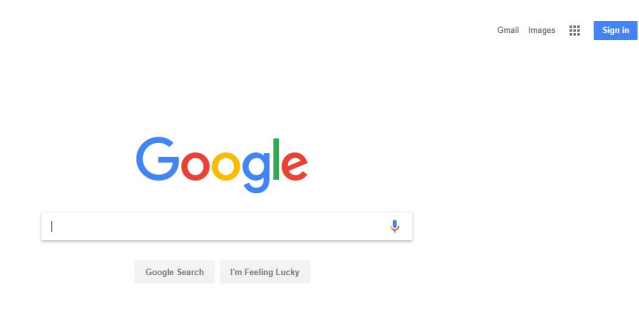

- 2. Click on the blue sign in button in the top right corner.
- 3. Enter your school email (firstinitiallastname26@norton.k12.ma.us)

| Google                              |      |
|-------------------------------------|------|
| Sign in<br>with your Google Account |      |
|                                     |      |
| Email or phone                      |      |
| Forgot email?                       |      |
| More options                        | NEXT |
|                                     |      |
|                                     |      |
|                                     |      |

4. If it asks you to choose one of these accounts, choose the top one.

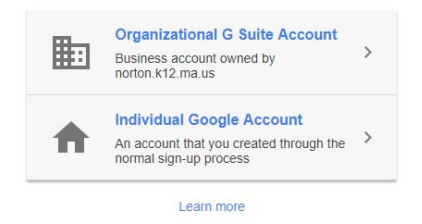

5. Enter your password (lunch code +00) I recommend clicking the "Stay signed in" button so you don't have to do this next time.

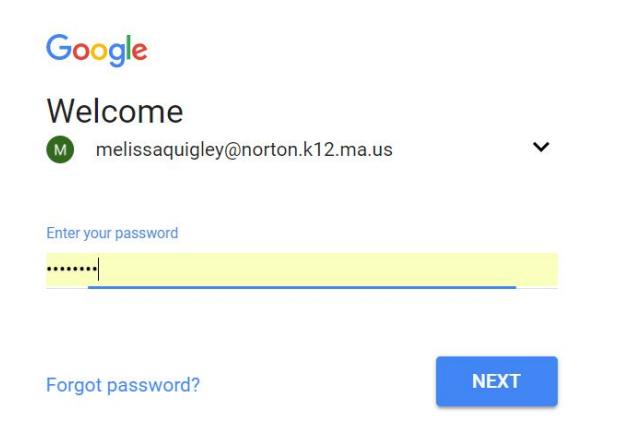

6. You will see this in the upper right hand corner. Click on the "waffle" and you will then be able to click on Google Docs, Google Slides, Google Classroom, Drive, etc, to get to all your files.

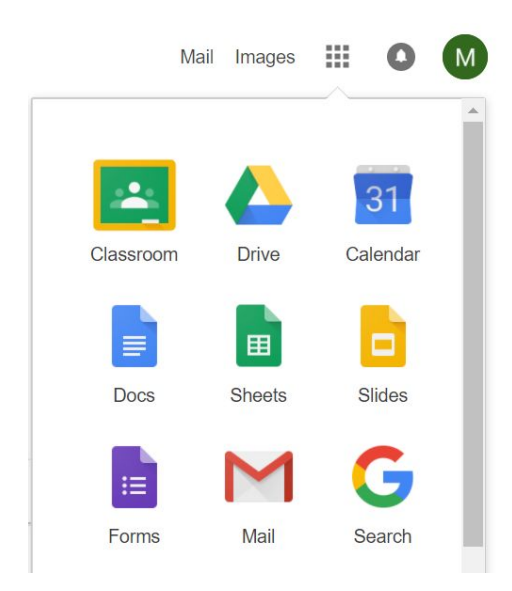

\*If you do not see Google Classroom, click 'More" and it will be at the bottom.